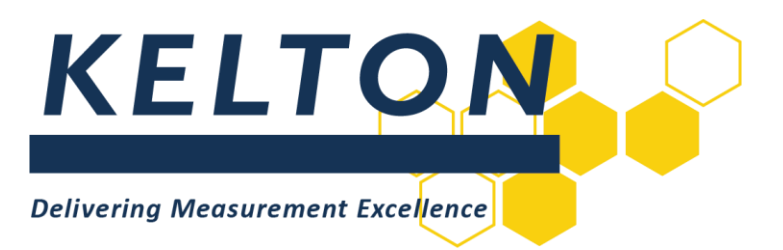

# **Software Applications**

# **UNCERTAINTYPLUS™** Installation Manual

# Abstract

This document is the Installation Guide for KELTON<sup>™</sup> UNCERTAINTYPLUS desktop application

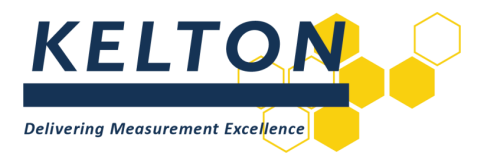

# Contents

| Abstra | Abstract1                    |     |  |  |
|--------|------------------------------|-----|--|--|
| 1.0    | Revision Control             | . 3 |  |  |
| 2.0    | Introduction                 | . 3 |  |  |
| 3.0    | UNCERTAINTYPLUS Installation | .3  |  |  |

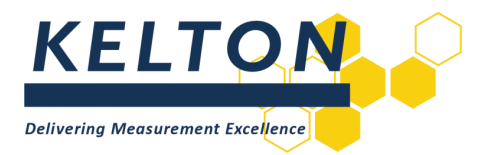

### **1.0 Revision Control**

| Rev | Issue date | Description              | Prep. | App. |
|-----|------------|--------------------------|-------|------|
| 1   | 01/02/17   | Format Updated           | MH    | JON  |
| 1.1 | 28/11/17   | Reformatted              | KW    | JON  |
| 1.2 | 23/07/18   | Updated branding applied | WM    | JS   |
| 1.3 | 04/09/20   | Updated                  | WM    | JM   |

# 2.0 Introduction

#### Scope

This document outlines the steps required to install the following KELTON software application: UNCERTAINTYPLUS V1.8.1 (or higher)

#### **Hardware Specification**

The minimum recommended specification a personal computer (PC) for installing the software application is:

- Processor: Core i3 (or higher)
- Memory RAM: 4 GB
- Hard Drive space: 50 GB

## **3.0 UNCERTAINTYPLUS Installation**

#### **Download Applications**

The latest version of UNCERTAINTYPLUS can be downloaded as a zip archive file from: http://www.kelton.co.uk/Software-Downloads

Before the application can be installed, extract the contents of the downloaded file. The installation will not be successful if run from within the zip file.

#### **Run Setup**

Run the .exe file.

| Name                                      | Date modified | Туре                 | Size     |          |
|-------------------------------------------|---------------|----------------------|----------|----------|
| 岁 Kelton_Uncertainty_Plus_x64_Release.exe | 03/09/2020.14 | 20 Annlica           | tion     | 7.961 KB |
|                                           |               | Open                 |          |          |
|                                           | •             | Run as administrator |          |          |
|                                           | 6             | Share with Skype     |          |          |
|                                           |               | Troubleshoot compa   | tibility |          |
|                                           |               | Pin to Start         |          |          |
|                                           | -             | Move to OneDrive     |          |          |
|                                           |               | 7-Zip                |          | >        |
|                                           |               | CRC SHA              |          | >        |
|                                           |               | Edit with Notepad++  |          |          |
|                                           | B             | Share                |          |          |

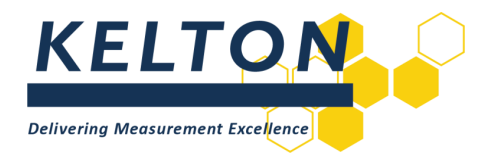

#### Installation

Run through the installation accepting all the defaults and the following will be displayed to confirm successful installation.

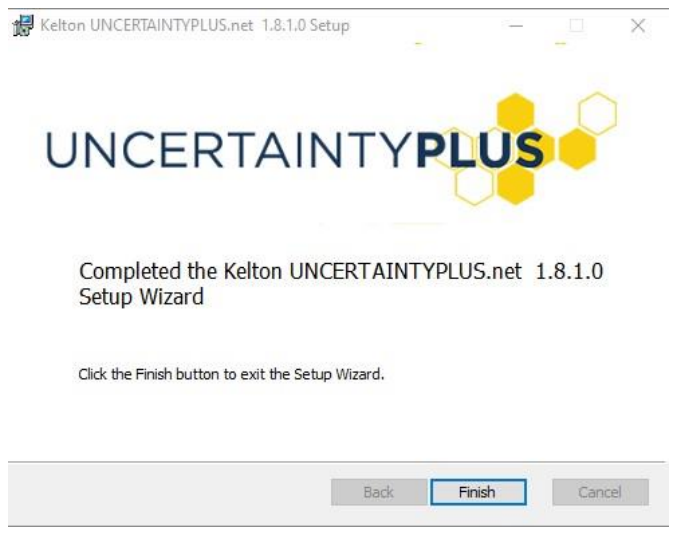

Click finish and you will need to close the following window.

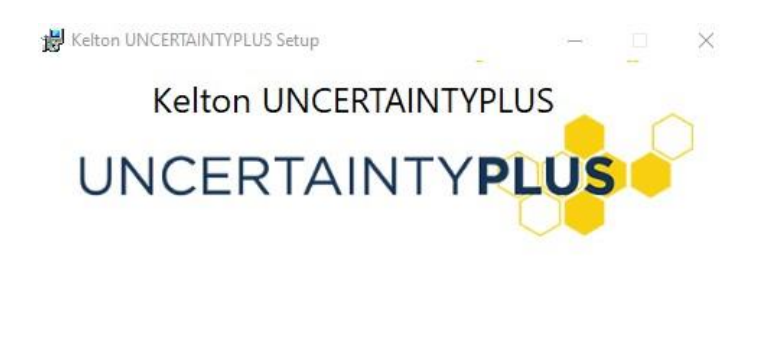

#### **Licence Management**

The first time UNCERTAINTYPLUS is run a message in the title bar will state you do not have a valid license and the License Manager button will be displayed as shown below.

Close

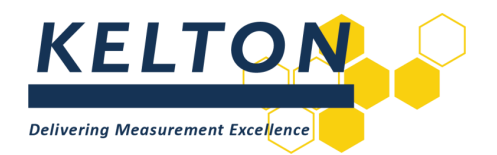

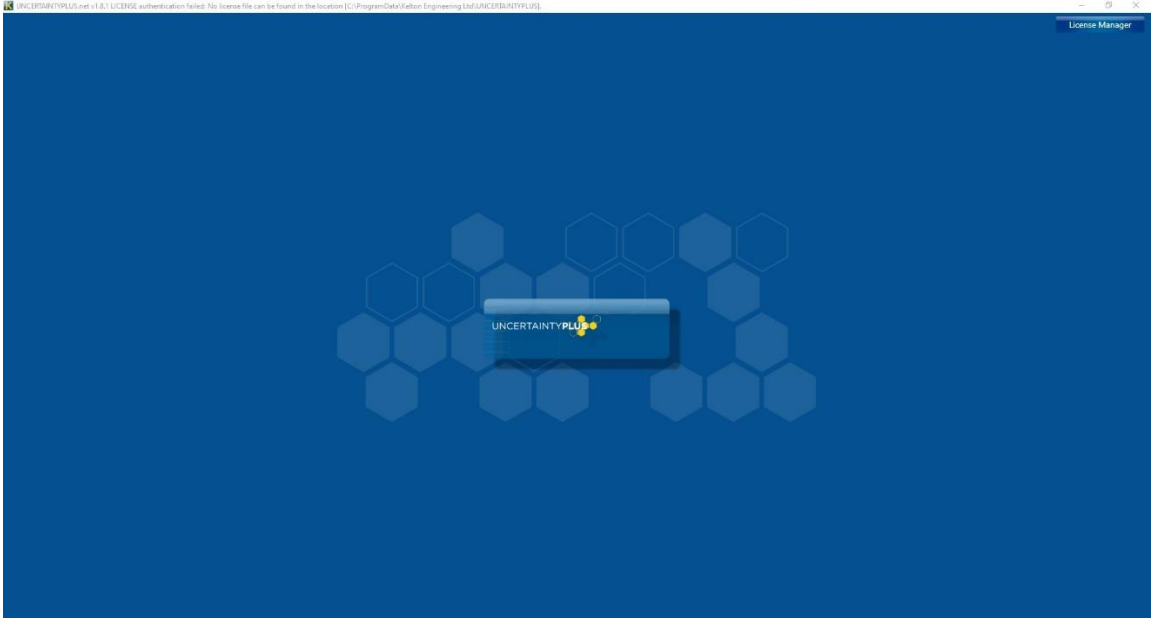

Use the Licence Request button on Licence Management utility to generate a licence request file and send it to <a href="mailto:support@kelton.co.uk">support@kelton.co.uk</a>.

| License Management                                        |  |  |  |
|-----------------------------------------------------------|--|--|--|
| Installed Version: 1.8.1                                  |  |  |  |
| License File: No license file in use.                     |  |  |  |
| Invalid or no license?<br>License Request                 |  |  |  |
| Do you have a new license file to import?<br>Import<br>OK |  |  |  |

When sending the licence request file to KELTON include your license or order number.

Once the request file has been received you will receive a license file UNCERTAINTYPLUS.lic which can be imported using the import button.

If this import process does not work, due to your security settings, manually copy the licence file into: C:\ProgramData\Kelton Engineering Ltd\UNCERTAINTYPLUS

Should you require any further assistance please contact <u>support@kelton.co.uk</u>.